## HOW TO PURCHASE YOUR WALKER SLING FOOT REST ONLINE

Ordering your Walker Sling Foot Rest online is just like ordering other products online. We recommend you only use these instructions if you've already attempted to order on our website, and you're running into issues.

- 1) Go to www.GoldenYearsAccessories.com
- 2) Click the blue "ORDER NOW" button.

3) Click on either "The Walker Sling Foot Rest – for Open Handle" or "The Walker Sling Foot Rest – for Closed Handle" depending on the type of walker you own.

4) Click on the gray drop-down menu that reads "Choose an option" and click on your preferred color.

5) Click on the white "Add to cart" button.

6) Click on the white "View cart" button.

7) If you need overnight shipping, click on the white dot to the left of "Overnight Shipping."

8) Click on the "Proceed to checkout" button.

9) Fill out your billing details in the white text boxes on the left side of your screen beneath "Billing details."

10) If the address you want your product shipped to is different from your billing address, scroll back up to the top of your screen, and click on the check box to the left of "Ship to a different address?" and you will see new white text boxes revealed.

11) Fill out your shipping address details (where you want your product sent to) in the white text boxes on the ride side of your screen beneath "Ship to a different address?" if your billing address is different than your shipping address.

12) Scroll down and click on the white box to the left of "I have read and agree to the website terms and conditions."

13) Click on the "Proceed to PayPal" button.

- 14) Click on the white "Pay with Debit or Credit Card" button.
- 15) Enter your email address in the "Enter email" white text box.
- 16) Click on the blue "Continue to Payment" button.
- 17) Click on the light blue text that reads "Continue as a guest."

18) Fill out your info and credit or debit card info in the white text boxes.

19) If your shipping address (where you want your product sent to) is different than your billing address, click on the blue check mark to the left of "Shipping same as billing address," and you will see new white text boxes revealed.

20) Fill out your shipping address details (where you want your product sent to) in the newly revealed white text boxes beneath "Shipping address" if your billing address is different than your shipping address.

21) Click on the blue "Continue" button at the bottom of the page.

22) You should get confirmation of your purchase on PayPal's website, then click on the white "Return to Merchant" button.

23) You have now purchased your Walker Sling Foot Rest.